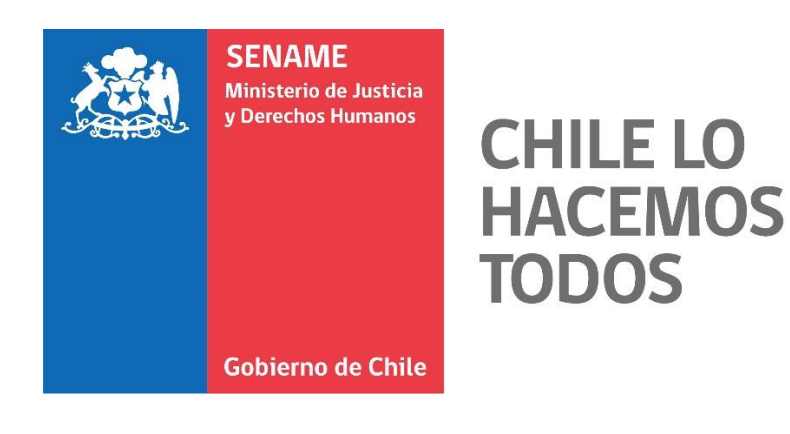

# INSTRUCTIVO TÉCNICO REGISTRO MINSAL

DPC.IT.15

17 DE ABRIL DE 2019 Departamento de Planificación y Control de Gestión

Página 1 de 12

Ħ

Este Instructivo Técnico informa sobre el nuevo formulario del registro de salud de los Niños, Niñas, Adolescentes, Jóvenes o Adultos (NNAA) de la red SENAME, el cual mostrará la información provista íntegramente desde Ministerio de Salud.

# 2. ALCANCE:

Este instructivo técnico debe estar en conocimiento de todos los Centros de Administración Directa del área residencial del SENAME, proyectos o establecimientos administrados por Organismos Colaboradores Acreditados en el área Residencial y Familias de acogida.

# 3. PROCEDIMIENTO:

# 3.1. Introducción:

Conforme al convenio vigente actualmente, aprobado por resolución N°390 del 19 de febrero del 2018, referente a *"COLABORACIÓN SOBRE TRANSFERENCIA DE DATOS ENTRE EL MINISTERIO DE JUSTICIA Y DERECHOS HUMANOS, EL MINISTERIO DE SALUD Y EL SERVICIO NACIONAL DE MENORES Y ANEXO CONJUNTO MÍNIMO BÁSICO DE DATOS (CMBD)"*, se han realizado las gestiones para contar con información oportuna respecto al dato de salud de los niños, niñas, adolescentes y adultos atendidos en la red.

A partir de la firma del convenio, se han generado las modificaciones en la plataforma institucional de SENAINFO, donde se elaboró un nuevo formulario el cual contiene la información del Ministerio de Salud denominado "**Registro MINSAL**". Éste última muestra la información oficial ingresada en los registros de MINSAL, acerca de los niños, niñas, adolescentes, jóvenes o adultos que cuentan con atención en la red SENAME.

El formulario estará compuesto por las siguientes pestañas:

CHILE LO

TODOS

HACEMOS

- Vacunas: se verán todas las vacunas registradas que presenta el NNAA en su vida.
- Atenciones de Especialistas: presentará la información de todas las atenciones que ha recibido el NNAA, desde la primera fecha de ingreso a una residencia en adelante.
- Hospitalizaciones: presentará la información de todas las hospitalizaciones que ha recibido el NNAA, desde la primera fecha de ingreso a una residencia en adelante.
- Intervenciones: presentará la información de todas las intervenciones quirúrgicas que ha recibido el NNAA, desde la primera fecha de ingreso a una residencia en adelante.
- Urgencias: presentará la información de todas las atenciones de urgencia que ha recibido el NNAA, desde la primera fecha de ingreso a una residencia en adelante.
- Atenciones APS: presentará la información de todas las atenciones en Centros de Atención Primaria que ha recibido el NNAA, desde la primera fecha de ingreso a una residencia en adelante.
- Inscripción APS: presentará la información vigente del lugar donde se encuentra inscrito un NNAA en Centros de Atención Primaria, desde la primera fecha de ingreso a una residencia en adelante.

Todo lo anterior implica una mejora en cuanto a la calidad, registro y oportunidad de la información, debido a que se cuenta con los registros oficiales que presenta el Ministerio de Salud.

#### 3.2. Actividad:

- a) Identificarse en la plataforma SENAINFO, accediendo mediante el siguiente link https://www.senainfo.cl/.
- b) Incorporé su "Usuario" y "Contraseña", seguidamente presioné "Ingresar" (Ver Imagen №1).

### Imagen Nº1: Ingreso de Usuario SENAINFO

| ngreso           |           |
|------------------|-----------|
| Usuario o E-Mail |           |
| Contraseña       |           |
| Ingre            | esar      |
| Cambiar Co       | ontraseña |

c) Presione "Menú", posteriormente haga clic en la opción de "Niños" y luego en "Diagnóstico del Niño" (Ver Imagen Nº2).

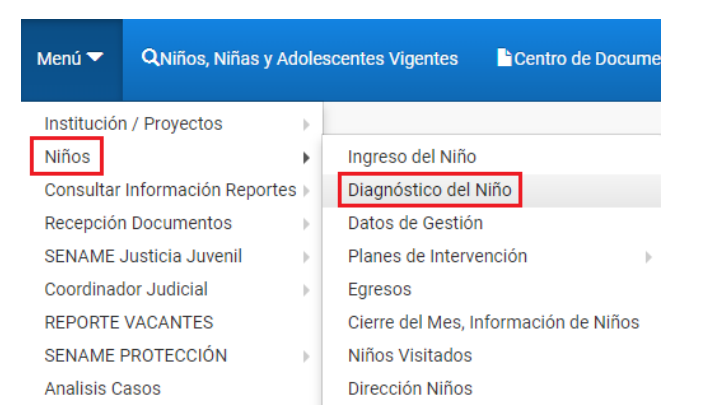

- 61

Þ.

Mantenedores de Seguridad

Reportes RPA

Financiero

Imagen Nº2: Ingreso al Módulo Diagnóstico del Niño

Reporte Plan RPA Ficha Única SENAINFO Tickets Familia de Acogida 🕨 e no cuenten con RUN al momento de su in pho-informa-sobre-procedimiento-de-ingres

Muestra de ADN

Fallecimiento

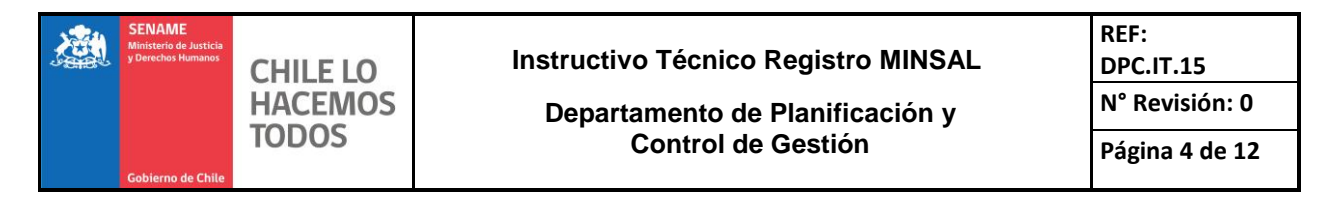

d) Una vez seleccionado el formulario de "Diagnóstico del Niño", se podrá llevar a cabo la búsqueda de niños, niñas, adolescentes y adultos mediante los campos "Institución" o "Proyecto". Para ambos casos, debe hacer clic el botón <sup>2</sup>, (Ver Imagen №3).

| Diagnósticos del Niño             |                    |
|-----------------------------------|--------------------|
| Ocultar Detalles de la Búsqueda 🔺 |                    |
| Institución:                      | Presione el botón  |
| Proyecto:                         | × O                |
| Nombre del Niño(a):               | Ingresar nombre    |
| Apellido Paterno:                 | Ingresar Apellido  |
| Apellido Materno:                 | Ingresar Apellido  |
|                                   | Q Buscar C Limpiar |

Imagen Nº3: Formulario de Diagnóstico del Niño

e) Se abrirá una ventana que permitirá buscar la institución, ingresando el dato en uno o varios de los siguientes campos: Código de la Institución o desplegando las alternativas en Tipo de Institución, Nombre del Proyecto, Código del Proyecto. Luego, presione el botón "Buscar" (Ver Imagen Nº4).

#### Imagen Nº4: Formulario de Búsqueda de Institución

| Buscador Busca Proyectos |               |  |
|--------------------------|---------------|--|
| Código Institución       | Q Seleccionar |  |
| Nombre del Proyecto      |               |  |
| Código del Proyecto      |               |  |
| Tipo de Proyecto         | Seleccionar   |  |

f) Posteriormente, volverá al formulario "Diagnóstico del Niño", donde deberá digitar el nombre y apellidos del niño, niña, adolescente, joven o adulto. Para continuar, presione el botón "Buscar" (Ver Imagen Nº5).

| Diagnósticos del Niño          |                   |                                       |
|--------------------------------|-------------------|---------------------------------------|
| Ocultar Detailes de la Búsqueo | la 🔺              |                                       |
| Institución:                   |                   | · · · · · · · · · · · · · · · · · · · |
| Proyecto:                      |                   | • •                                   |
| Nombre del Niño(a):            | Ingresar nombre   |                                       |
| Apellido Paterno:              | Ingresar Apellido |                                       |
| Apellido Materno:              | Ingresar Apellido |                                       |
|                                |                   |                                       |
|                                | Q Buscar          | 🙁 Limpiar                             |

Imagen №5: Búsqueda del Niño(a), Adolescente o Adulto

g) Luego de haber realizado el paso anterior, se mostrará el siguiente formulario, el cual debe hacer clic en "Diagnóstico de Salud" y seguidamente en "Registro MINSAL" (Ver Imagen Nº6):

Imagen Nº6: Selección del registro MINSAL

| lagnósticos del Niño |          |                   |                     |            |       |                                                   |                           |    |           |              |           |                        |                                 |
|----------------------|----------|-------------------|---------------------|------------|-------|---------------------------------------------------|---------------------------|----|-----------|--------------|-----------|------------------------|---------------------------------|
| Aostrar Detall       | es de la | a Búsqueda 💌      |                     |            |       |                                                   |                           |    |           |              |           |                        |                                 |
| EDUCACION            | NAL      |                   | DROGA               |            |       |                                                   |                           |    |           |              |           | res<br>1AS<br>:<br>AJO | DIAGNÓSTICO<br>SALUD            |
| R                    | egistr   | o Educacional N   | VINEDUC             |            |       |                                                   |                           |    |           |              |           |                        | Instrumento CRAFF               |
| Per                  | riodo    | Curso             |                     |            | Ense  | ñanza                                             |                           |    | Jornada   |              | Situación | Sele                   | Instrumento ASSIS<br>Derivación |
| 201                  | 18       | Enseñanza Media H | HC Adultos (3ro y 4 | ldo medio) | Educa | Educación Media H-C Adultos (Decreto Nº1000/2009) |                           |    | Ma        |              | Ver       | Ficha de Salud Inici   |                                 |
| 201                  | 17       | Enseñanza Media H | HC Adultos (1ro y 2 | 2do medio) | Educa | ación Media H-C Ad                                | ultos (Decreto Nº1000/200 | 9) | Vespertir | a / Nocturna | Promovido | Ver                    | Ficha de Salud Pos              |
| 201                  | 12       | 7º BÁSICO         |                     |            | Ensei | ñanza Básica                                      |                           |    |           |              | Retirado  | Ver                    | Registro MINSAL                 |

 h) Este formulario contiene las siguientes pestañas, los cuales se encuentran cargados automáticamente con información registrada desde MINSAL (Ver Imagen N°7):

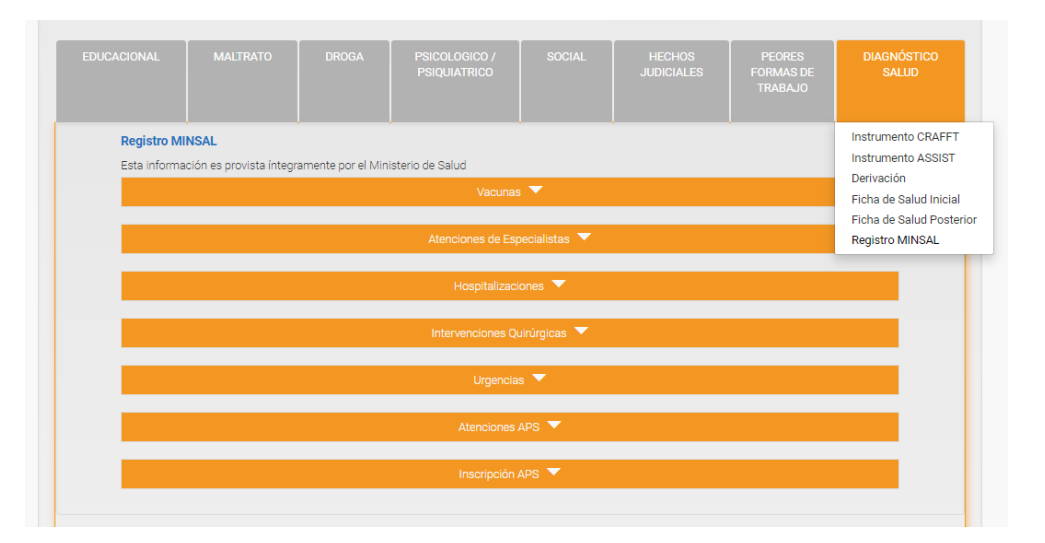

Imagen Nº7: Pestañas del Registro MINSAL

Para la pestaña "Vacunas" se presentan los siguientes campos (Ver Imagen N°8):

#### Imagen №8: Vacunas

|                       | Vacunas 🔻          |                    |
|-----------------------|--------------------|--------------------|
| Fecha de Inmunización | Vacuna             | Dosis              |
| 22/09/2011            | TOXOIDE DT ESCOLAR |                    |
|                       |                    |                    |
|                       |                    | 🕒 Exportar a Excel |

- Fecha de Inmunización: Fecha en la cual fue colocada la vacuna.
- Vacuna: Nombre de la vacuna colocada.
- Dosis: Cantidad suministrada.

Para la pestaña "Atenciones de Especialista" se presentan los siguientes campos (Ver Imagen N°9):

# Imagen Nº9: Atenciones de Especialista

|                    | Atenciones de Especialistas 🔻 |                     |                  |                                                                                              |                            |  |  |
|--------------------|-------------------------------|---------------------|------------------|----------------------------------------------------------------------------------------------|----------------------------|--|--|
| Fecha<br>Atención  | Estado de la<br>Cita          | Tipo<br>Profesional | Tipo<br>Atención | Establecimiento                                                                              | Servicio de Salud          |  |  |
| 2017-06-19         | Atendido                      | Odontólogo          | Control          | Actividades Gestionadas por la Dirección del Servicio para apoyo de la Red (S.S de<br>Arica) | Servicio de Salud<br>Arica |  |  |
| 19-06-2017         | Atendido                      | Odontólogo          | Control          | Actividades Gestionadas por la Dirección del Servicio para apoyo de la Red (S.S de<br>Arica) | Servicio de Salud<br>Arica |  |  |
| 💁 Exportar a Excel |                               |                     |                  |                                                                                              |                            |  |  |

- Fecha de Atención: Fecha en la cual fue realizada la atención médica.
- Estado de la Cita: presenta el estado de la consulta, el cual puede corresponder a uno de los siguientes:
  - Agendado
  - Atendido

CHILE LO HACEMOS

TODOS

- No se presenta
- Cancelado
- No atendido
- **Tipo Profesional:** identifica al facultativo por el cual fue atendido el paciente:
  - Asistente social
  - Enfermera
  - Fonoaudiólogo
  - Kinesiólogo
  - Matrona
  - Médico
  - Nutricionista
  - Odontólogo
  - Psicólogo
  - Técnico Paramédico
  - Terapeuta Ocupacional
- Tipo Atención: presenta las siguientes paramétricas:
  - Nueva
  - Control
  - Procedimiento

SENAME Militario de Justicia Derechos Humanos Chille LO HACEMOS TODOS

- Establecimiento: corresponde al lugar donde el NNAA fue atendido.
- Servicio de Salud: es el servicio de salud al que corresponde el establecimiento donde fue atendido el NNAA.
- Para la pestaña "Hospitalizaciones" se presentan los siguientes campos (Ver Imagen N°10):

| Imagen | Nº10: | Hospitalizaciones |
|--------|-------|-------------------|
|--------|-------|-------------------|

| Fecha de Hospitalización | Fecha de Egreso | Establecimiento                                | Servicio de Salud               | Diagnóstico     |  |
|--------------------------|-----------------|------------------------------------------------|---------------------------------|-----------------|--|
| 26/08/2017               | 01-09-2017      | Hospital Dr. Hernán Henríquez Aravena (Temuco) | Servicio de Salud Araucanía Sur | Ver             |  |
| 14/11/2016               | 15-11-2016      | Hospital Intercultural de Nueva Imperial       | Servicio de Salud Araucanía Sur | Ver             |  |
| 15/07/2016               | 21-07-2016      | Hospital Dr. Hernán Henríquez Aravena (Temuco) | Servicio de Salud Araucanía Sur | Ver             |  |
|                          |                 |                                                |                                 |                 |  |
|                          |                 |                                                |                                 |                 |  |
|                          |                 |                                                | S = E                           | xportar a Excel |  |
|                          |                 |                                                |                                 |                 |  |

- Fecha de Hospitalización: Fecha en la cual fue realizada la hospitalización del NNAA.
- Fecha Egreso: Fecha de alta de la hospitalización.
- Unidad de atención: lugar donde fue ingresado el NNAA a hospitalización.
- Establecimiento: corresponde al lugar donde el NNAA fue atendido.
- Servicio de Salud: es el servicio al que corresponde el establecimiento donde fue atendido el NNAA.
- Diagnóstico: es el diagnóstico por el cual egresa un NNAA desde el establecimiento donde se encuentra hospitalizado.

Nota: El diagnóstico al egreso, sólo podrá ser visualizado por los Directores/as y Enfermeros/as de los Centros de Administración Directa del área residencial del SENAME, proyectos o establecimientos administrados por Organismos Colaboradores Acreditados en el área Residencial y Familias de acogida.

Para la pestaña "Intervenciones" se presentan los siguientes campos (Ver Imagen N°11):

#### Imagen Nº11: Intervenciones

| Intervenciones Quirúrgicas_ |               |                   |                                                |                                 |               |  |
|-----------------------------|---------------|-------------------|------------------------------------------------|---------------------------------|---------------|--|
| Fecha de Intervención       | procedimiento | Estado de la Cita | Establecimiento                                | Servicio de Salud               | Diagnóstico   |  |
| 04/06/2018                  | -             | Realizado         | Hospital Dr. Hernán Henríquez Aravena (Temuco) | Servicio de Salud Araucanía Sur | Ver           |  |
|                             |               |                   |                                                |                                 |               |  |
| Se Exportar a Excel         |               |                   |                                                |                                 |               |  |
|                             |               |                   |                                                | 💁 Exp                           | ortar a Excel |  |

- Fecha de Intervención: fecha en la cual fue realizada la intervención médica.
- **Procedimiento:** descripción breve de la intervención realizada.
- Estado de la Cita: presenta el estado de la cita, el cual puede corresponder a uno de los siguientes:
  - Agendado
  - Atendido
  - No se presenta
  - Cancelado
  - No atendido
- **Setablecimiento:** corresponde al lugar donde el NNAA fue atendido.
- Servicio de Salud: es el servicio de salud al que corresponde el establecimiento donde fue atendido el NNAA.
- Diagnóstico: es el diagnóstico por el cual ingresa un NNAA para ser intervenido.

Nota: El diagnóstico, sólo podrá ser visualizado por los Directores/as y Enfermeros/as de los Centros de Administración Directa del área residencial del SENAME, proyectos o establecimientos administrados por Organismos Colaboradores Acreditados en el área Residencial y Familias de acogida. Para la pestaña "Urgencias" se presentan los siguientes campos (Ver Imagen N°12):

## Imagen Nº12: Urgencias

| Urgencias_▼       |                         |                  |                     |                          |                      |  |  |  |
|-------------------|-------------------------|------------------|---------------------|--------------------------|----------------------|--|--|--|
| Fecha de Atención | Categoría               | Tipo Profesional | Establecimiento     | Servicio de Salud        | Diagnóstico          |  |  |  |
| 03/03/2017        | Urgencia potencial (C4) | Enfermera        | Hospital de Quellón | Servicio de Salud Chiloé | Ver                  |  |  |  |
|                   |                         |                  |                     |                          |                      |  |  |  |
|                   |                         |                  |                     |                          | Function of Function |  |  |  |
|                   |                         |                  |                     | 2                        | Exportar à Excel     |  |  |  |

- Fecha de Atención: fecha en la cual fue realizada la atención médica.
- Categoría: presenta las categorías por el cual ingreso el NNAA a urgencias:
  - Emergencia vital (C1)
  - Emergencia Evidente (C2)
  - Urgencia Médica Relativa (C3)
  - Urgencia potencial (C4)
  - Atención médica general (C5)
- Tipo Profesional: identifica al facultativo por el cual fue atendido el paciente:
  - Asistente social
  - Enfermera
  - Fonoaudiólogo
  - Kinesiólogo
  - Matrona
  - Médico
  - Nutricionista
  - Odontólogo
  - Psicólogo
  - Técnico Paramédico
  - Terapeuta Ocupacional
- **Establecimiento:** corresponde al lugar donde el NNAA fue atendido.
- Servicio de Salud: es el servicio de salud al que corresponde el establecimiento donde fue atendido el NNAA.

Diagnóstico: es el diagnóstico por el cual ingresa un NNAA a un establecimiento de urgencias.

Nota: El diagnóstico de urgencia, sólo podrá ser visualizado por los Directores/as y Enfermeros/as de los Centros de Administración Directa del SENAME, proyectos o establecimientos administrados por Organismos Colaboradores Acreditados en el área Residencial y Familias de acogida.

Imagen Nº13: Atención APS

| Atenciones APS 💙  |                                               |                               |                  |                  |  |  |  |  |  |
|-------------------|-----------------------------------------------|-------------------------------|------------------|------------------|--|--|--|--|--|
| Fecha de Atención | Establecimiento                               | Servicio de Salud             | Tipo Profesional | Estado Cita      |  |  |  |  |  |
| 03/05/2017        | Centro de Salud Familiar Norte de Antofagasta | Servicio de Salud Antofagasta | Matrona          | Agendado         |  |  |  |  |  |
| 03/05/2017        | Centro de Salud Familiar Norte de Antofagasta | Servicio de Salud Antofagasta | Matrona          | Agendado         |  |  |  |  |  |
|                   |                                               |                               |                  |                  |  |  |  |  |  |
|                   |                                               |                               | <u>_</u>         | Exportar a Excel |  |  |  |  |  |

- Fecha de Atención: Fecha en la cual fue realizada la atención médica.
- **Establecimiento:** corresponde al lugar donde el NNAA fue atendido.
- Servicio de Salud: es el servicio de salud al que corresponde el establecimiento donde fue atendido el NNAA.
- Tipo Profesional: identifica al facultativo por el cual fue atendido el paciente:
  - Asistente social
  - Enfermera
  - Fonoaudiólogo
  - Kinesiólogo
  - Matrona
  - Médico
  - Nutricionista
  - Odontólogo
  - Psicólogo
  - Técnico Paramédico
  - Terapeuta Ocupacional

- Página 12 de 12
- Estado de la Cita: presenta el estado de la consulta, los cuales son los siguientes:
  - Agendado
  - Atendido
  - No se presenta
  - Cancelado
  - No atendido
- Para la pestaña "Inscripción APS" se presentan los siguientes campos (Ver Imagen N°14):

Imagen Nº14: Inscripción APS

| Inscripción APS_      |                                     |
|-----------------------|-------------------------------------|
| Fecha Inscripción APS | Establecimiento                     |
| 27-03-2015            | Centro de Salud Familiar Santa Rosa |
|                       |                                     |
|                       | Se Exportar a Excel                 |

- Fecha de inscripción APS: fecha en la cual se inscribió el NNAA en establecimiento de atención primaria.
- Establecimiento: corresponde al lugar donde el NNAA se encuentra inscrito.

Nota: para las 7 secciones de salud, se podrá generar la información en planillas Excel.